# (STP) ةعرفتملا ةرجشلا لوكوتورب نيكمت ةيكلسال لوصو ةطقن ىلع

فدەلا

ةقطنم ةكبش ىلع مدختسي ةكبش لوكوتورب وه (STP) ةعرفتملا ةرجشلا لوكوتورب لاصتالاب حامسلا وه (STP) ةعرفتملا ةرجشلا لوكوتورب نم ضرغلا .(LAN) ةيلحم لوكوتورب لمعي .LAN ةكبشل ةقلحلا نم لاخ ططخم نامض ءانثأ ةزهجألا نيب رركتملا راسم دوجو نمضت ةيمزراوخ لالخ نم راركتلا تاقلح ةلازا ىلع (STP) ةعرفتملا قرجشلا لخاد نكمم راسم رصقأ ذخأت رورملا ةكرح نأ نمضي وهو .ةكبشلا يزاهج نيب طشن دحاو خسن تاراسمك ايئاقلت ةرركتملا تاراسملان نيكمت ةداعا هنكمي امك .قلام من

يلاتالابو ةكبشلا تاقلح نم صلختلا ىلع (STP) ةعرفتملا ةرجشلا لوكوتورب لمعي .ةكبشلا ءادأ نيسحت

ذفنم يكلسال ىلع لوكوتورب ةرجش - رسجي نكمي نأ فيك تنأ يدبي نأ ةدام اذه فدهي .(WAP) ةطقن

## قيبطتلل ةلباقلا ةزهجألا

- WAP500 Series WAP571, WAP571E .
  - WAP351 •

## جماربلا رادصإ

- 1.0.0.17 WAP571, WAP571E
  - 1.0.2.2 WAP351 •

### WAP ىلع ةعرفتملا ةرجشلا نيكمت

رتخاو لوصولا ةطقنل بيولا ىلإ ةدنتسملا ةدعاسملا ةادألا ىلإ لوخدلا لجس .1 ةوطخلا .ةعرفتملا ةرجشلا تادادعإ < ةرادإ

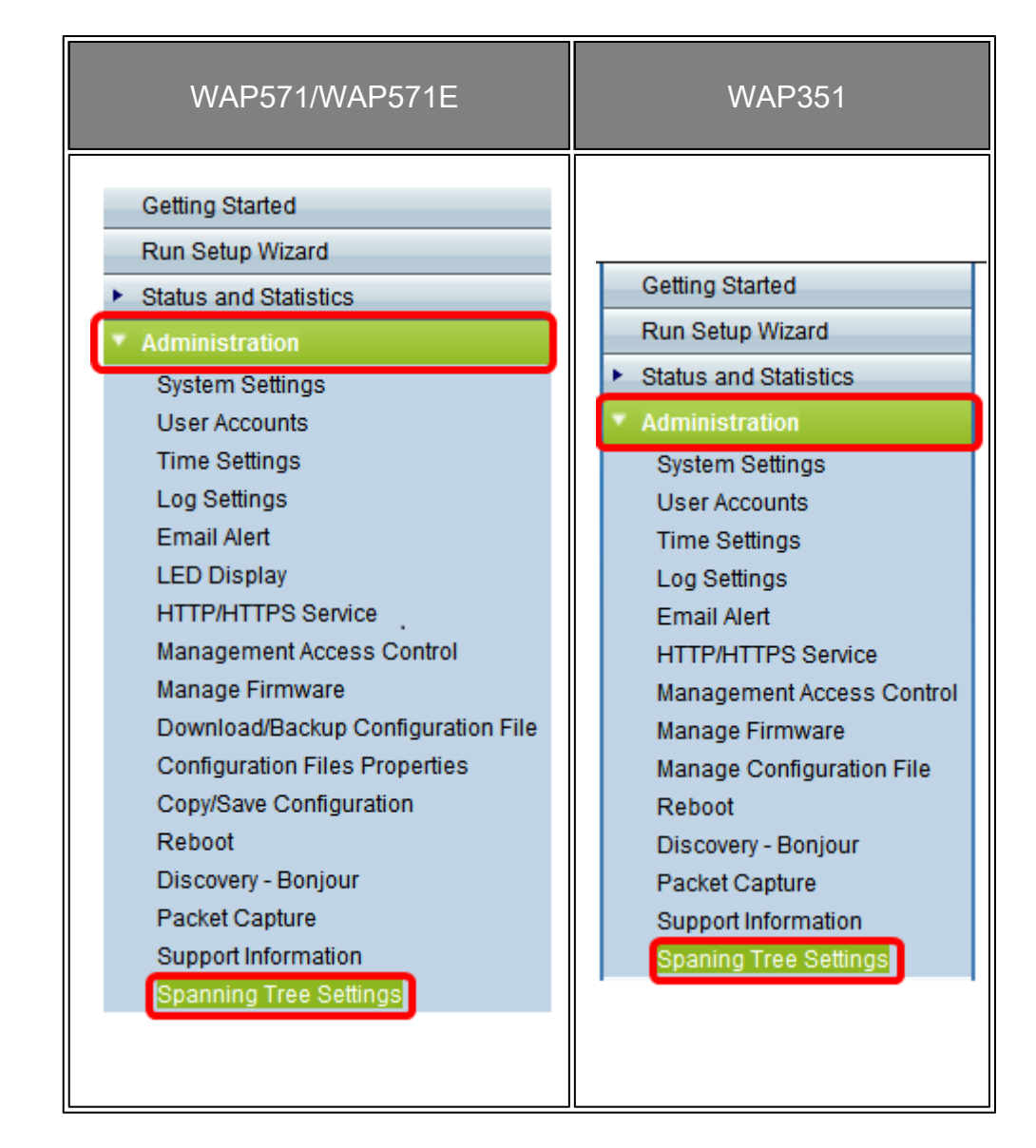

(STP) ةعرفتملا ةرجشلا لوكوتورب ةلاح رايتخالا ةناخ ديدحت نم دكأت .2 ةوطخلا (STP) ةعرفتملا ةرجشلا لوكوتورب دعاسي ،اهنيكمت دنع .ماع لكشب ةزيملا نيكمتل .يضارتفا لكشب احاتم رايخلا اذه نوكي .ةلوحملا راركتلا تاقلح عنم ىلع

| WAP351 | سا WAP571/WAP571 |
|--------|------------------|
|--------|------------------|

| Ś | Spaning Tree S                      | ettings        |  |  |                        |
|---|-------------------------------------|----------------|--|--|------------------------|
|   | STP Status:<br>Flood BPDU if STP is | disabled on po |  |  |                        |
|   | Per Port STP Status Setting         |                |  |  |                        |
|   | Ethernet/WDS Port                   | STP Status     |  |  |                        |
|   | GE1                                 | Enable         |  |  | Spanning Tree Settings |
|   | GE2                                 | Enable         |  |  |                        |
|   | GE3                                 | 🗹 Enable       |  |  | STP Status: Enable     |
|   | GE4                                 | 🗹 Enable       |  |  | Save                   |
|   | GE5                                 | 🕑 Enable       |  |  |                        |
|   | WDS0                                | 🔲 Enable       |  |  |                        |
|   | WDS1                                | Enable         |  |  | _                      |
|   | WDS2                                | Enable         |  |  | _                      |
|   | WDS3                                | 🕑 Enable       |  |  |                        |
|   | t                                   |                |  |  |                        |
|   | Save                                |                |  |  |                        |
|   |                                     |                |  |  |                        |

.<u>5 ةوطخلا</u> ىلإ يطختلاب مقف ،WAP571/WAP571E كيدل ناك اذإ :ةظحالم

ذفنملاا ىلع STP ليطعت مت اذا Pnable flood BPDU رايتخالاا ةناخ ددح (يرايتخا) .3 ةوطخلاا مت يتلا ذفانملا وأ ذفنملا نم اهلابقتسا مت يتلا BPDU مزح قارغإل (ذفانملا) اهلابقتسا مت يتلا BPDU مزح طاقسإل ققحتلا ءاغلاب مق وأ ،اهيف STP ةلاح ليطعت ايضارتفا رايخ اذه تنكم .اهيلع STP ةلاح ليطعت مت يتلا ذفانملا وأ ذفنملا نم MAP351.

# Spaning Tree Settings

STP Status:

Flood BPDU if STP is disabled on port(s):

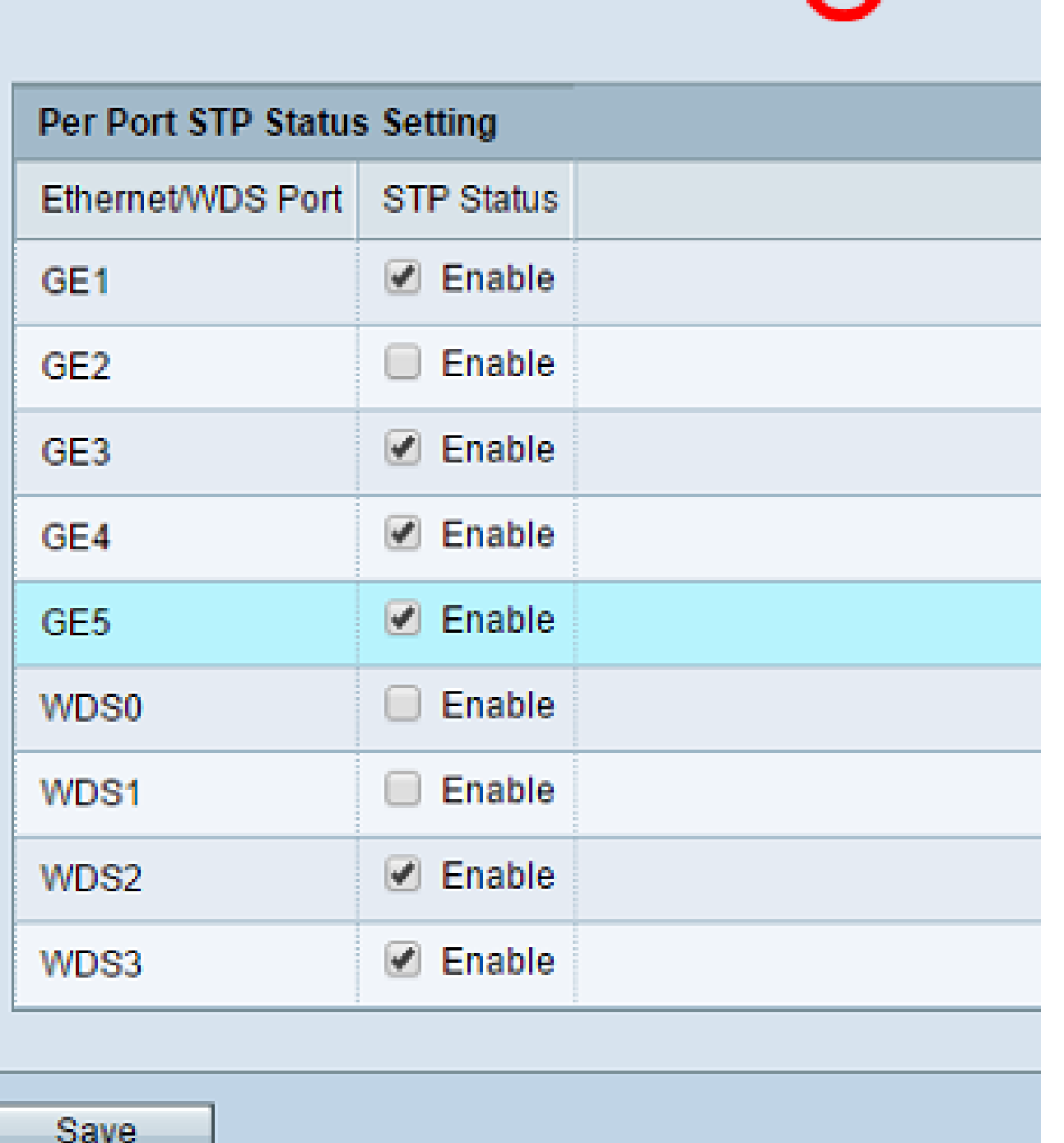

لكل (STP) ةعرفتملا ةرجشلا لوكوتورب ةلاح دادعا ةقطنم نمض (يرايتخإ) .4 ةوطخلا ذفنم ىلع (STP) ةعرفتملا ةرجشلا لوكوتورب نيكمتل رايتخالا تاناخ ددح ،ذفنم كيدل لضفملا WDS/تنرثيا.

Enable 1

Enable

ذفانم ىلع (STP) ةعرفتملا ةرجشلا لوكوتورب نيكمت متي ،لاثملا اذه يف :ةظحالم .طقف WDS3 و WDS3 و GE4 و GE3 و GE3 و GE1

| Spaning Tree Settings                              |                             |            |        |  |  |  |  |  |
|----------------------------------------------------|-----------------------------|------------|--------|--|--|--|--|--|
|                                                    | STP Status:                 |            | Enable |  |  |  |  |  |
| Flood BPDU if STP is disabled on port(s):  Enabled |                             |            |        |  |  |  |  |  |
|                                                    | Per Port STP Status Setting |            |        |  |  |  |  |  |
|                                                    | Ethernet/WDS Port           | STP Status |        |  |  |  |  |  |
|                                                    | GE1                         | Enable     | )      |  |  |  |  |  |
|                                                    | GE2                         | Enable     |        |  |  |  |  |  |
|                                                    | GE3                         | 🕑 Enable   |        |  |  |  |  |  |
|                                                    | GE4                         | Enable     |        |  |  |  |  |  |
|                                                    | GE5                         | 🕑 Enable   |        |  |  |  |  |  |
|                                                    | WDS0                        | 🔲 Enable   |        |  |  |  |  |  |
|                                                    | WDS1                        | 🔲 Enable   |        |  |  |  |  |  |
|                                                    | WDS2                        | 🕑 Enable   |        |  |  |  |  |  |
|                                                    | WDS3                        | 🕑 Enable   |        |  |  |  |  |  |
|                                                    |                             |            |        |  |  |  |  |  |
| Save                                               |                             |            |        |  |  |  |  |  |

.ظفح قوف رقنا .5 ةوطخلا

لوصولا ةطقن ىلع ةعرفتملا ةرجشلا لوكوتورب نيكمت يف نآلا تحجن دقل .كب ةصاخلا ةيكلساللا

ةمجرتاا مذه لوح

تمجرت Cisco تايان تايانق تال نم قعومجم مادختساب دنتسمل اذه Cisco تمجرت ملاعل العامي عيمج يف نيم دختسمل لمعد يوتحم ميدقت لقيرشبل و امك ققيقد نوكت نل قيل قمجرت لضفاً نأ قظعالم يجرُي .قصاخل امهتغلب Cisco ياخت .فرتحم مجرتم اممدقي يتل القيفارت عال قمجرت اعم ل احل اوه يل إ أم اد عوجرل اب يصوُتو تامجرت الاذة ققد نع اهتي لوئسم Systems الما يا إ أم الا عنه يل الان الانتيام الال الانتيال الانت الما